## 含钼镍废催化剂综合回收虚拟仿真实验使用说明

项目简介:本项目分为虚拟仿真实验室与虚拟仿真工厂两部分内容,有两个软件程序: 其一为 PC 版软件,内容包含 3D 的虚拟仿真实验室与虚拟仿真工厂;其二为 VR 版软件,内 容为 3D 的虚拟仿真工厂。

PC 版软件流程: 流程示意图:

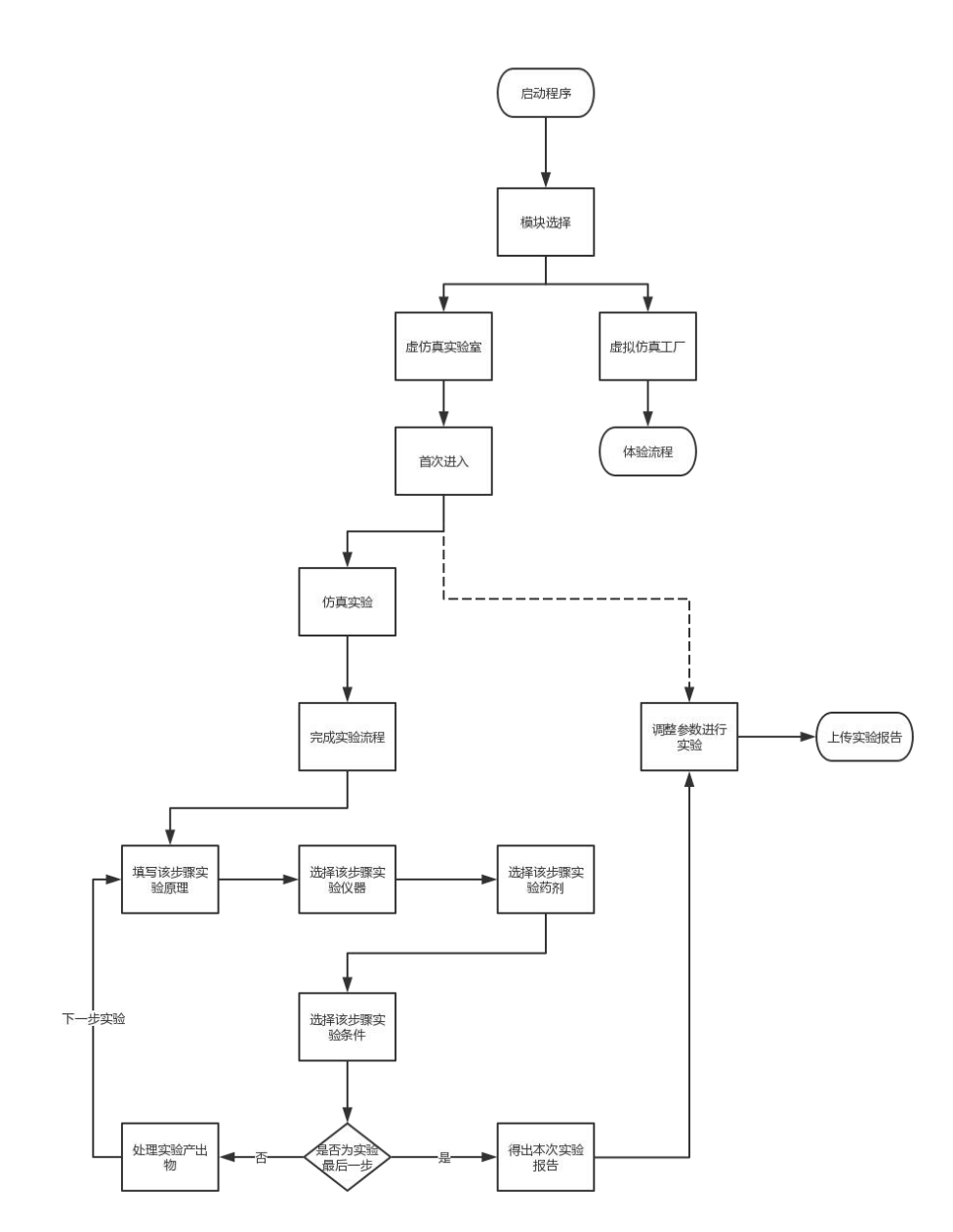

(启动软件后进入)场景选择:鼠标点击选择进入实验室或工厂

- ▶ 实验室:模拟实验室情况下的钼回收实验过程
- ▶ 工厂:展示工厂的生产工艺及重要设备的展示

界面:

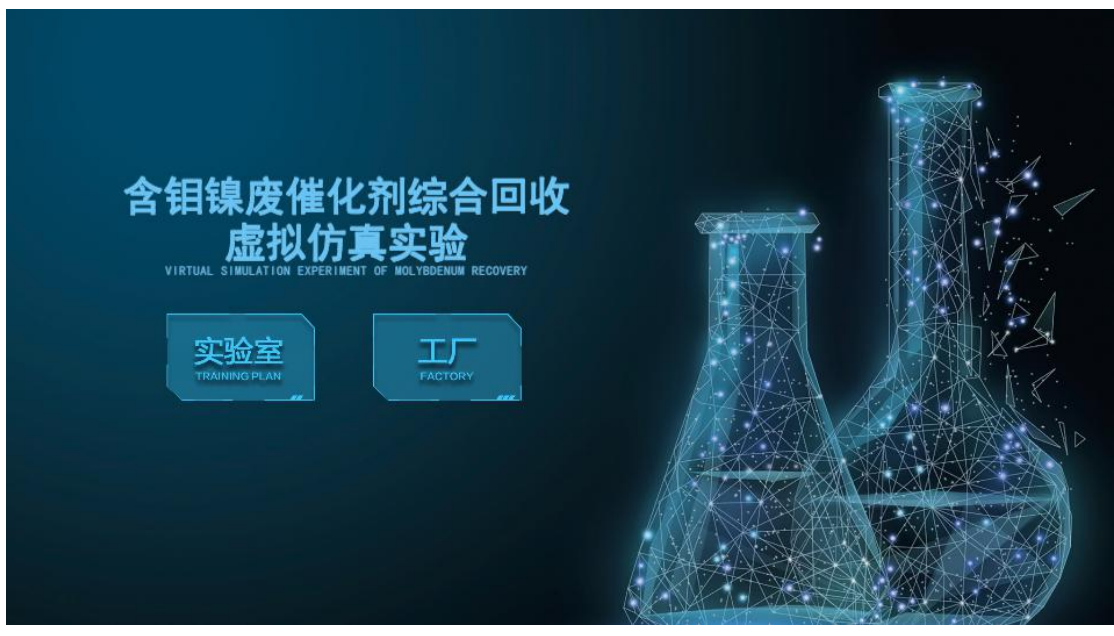

- 实验室: 鼠标点击选择实验室后进入(每次打开首次进入只能点击仿真实验)
  - ▶ 仿真实验:模拟一次实验的实验流程
  - ▶ 实验报告:填写实验心得获取实验报告
  - ▶ 返回:至上级菜单

界面:

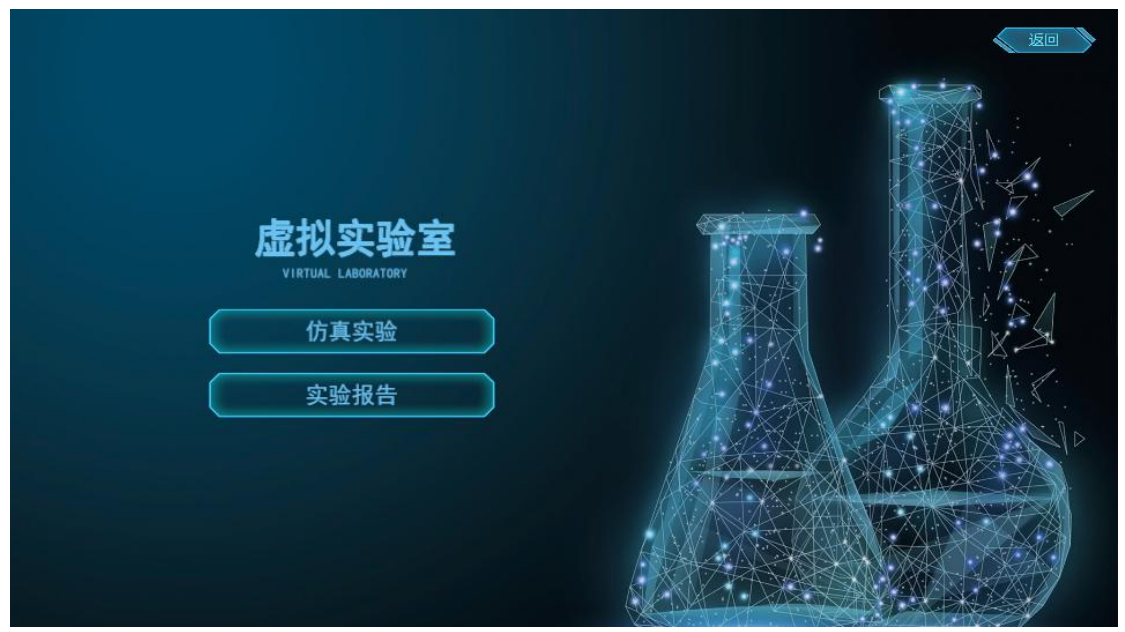

【工艺流程】: 鼠标点击选择仿真实验(首次进入)后进入【工艺流程】。

- ▶ 拖动图标进入空白处;
- ▶ 每一个空白只能填入一个图标,多余图标弹回原位置;

▶ 全部拖动完成后,点击右下角图标,如果正确则弹窗提示流程完成,点击确定进入

【实验室场景】: 如果错误则弹窗提示流程错误, 点击确定重新进行【工艺流程】:

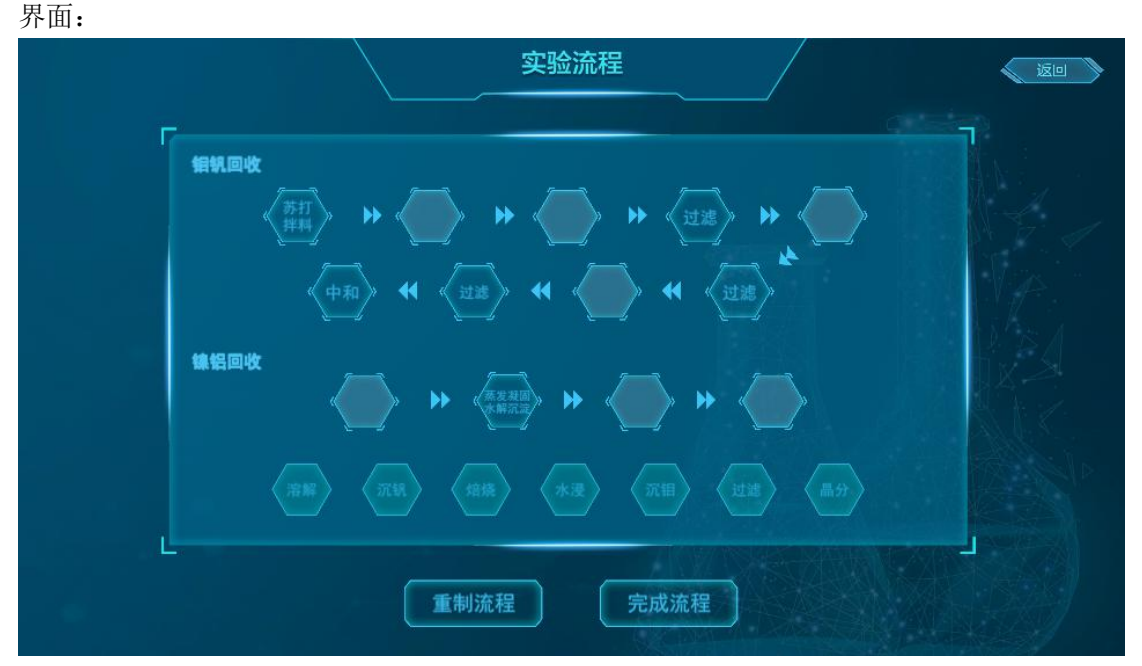

【实验室场景】: 包含五个部分:【实验原理】、【实验器材】、【实验药剂】、【实验条件】、【实验结果】, 五个部分完成一轮则代表完成一个实验步骤, 全部步骤完成则代表本实验结束;

【实验原理】: 查看本步骤的实验原理和实验方程式;

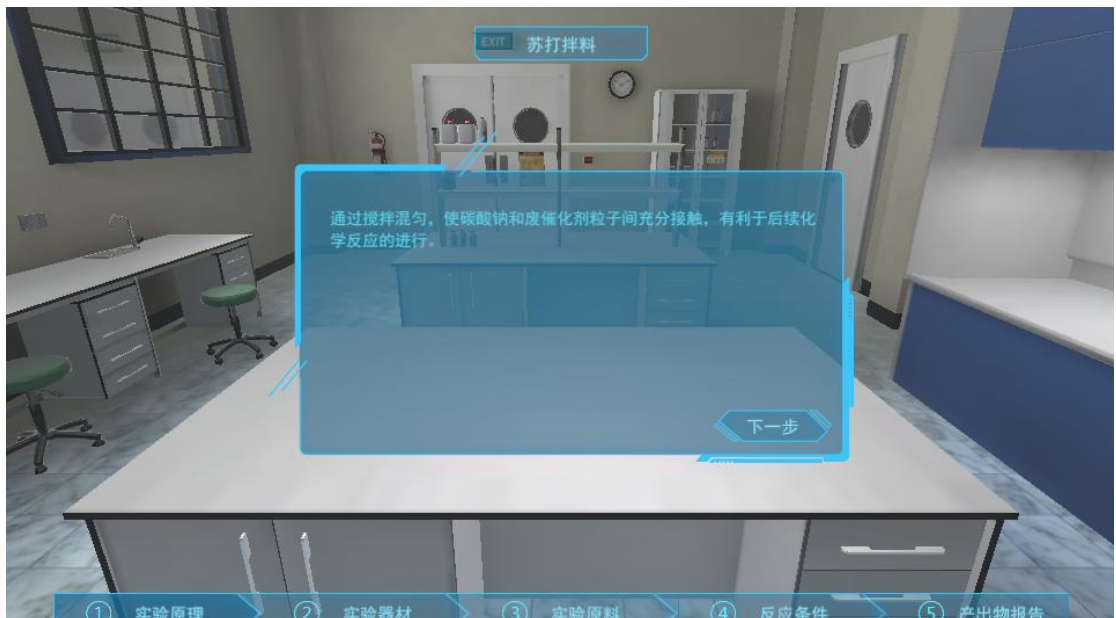

界面:

【实验器材】:选择器材拖动图标放入实验桌;

- ▶ 重置:删除当前所有放置的器材
- ▶ 完成:判断当前选择器材是否正确
- ▶ 如果多次错误则弹出正确提示

界面:

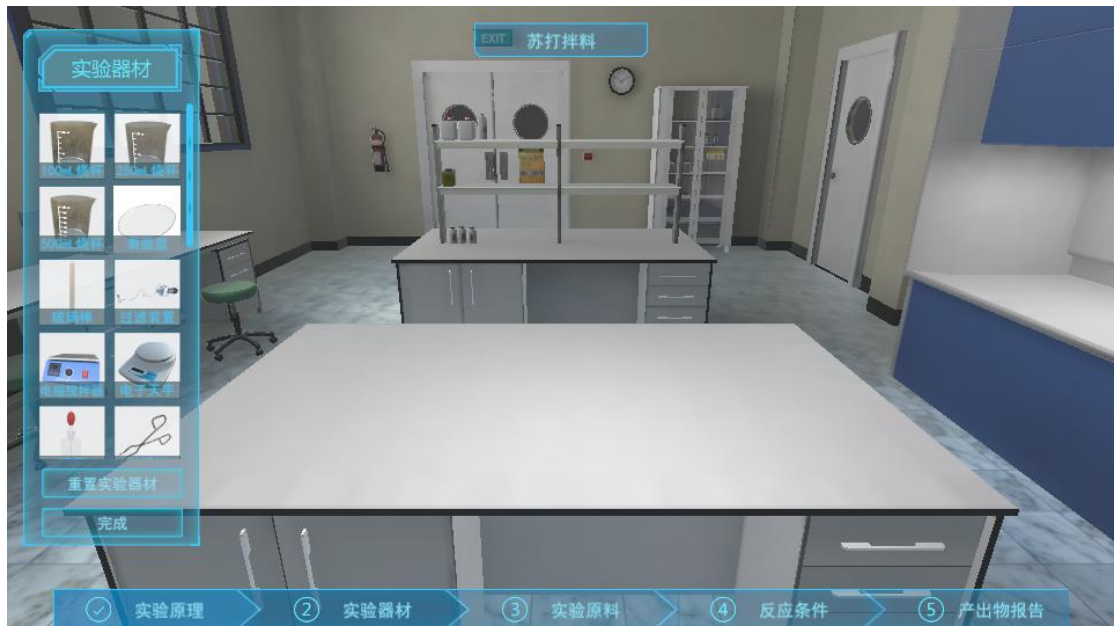

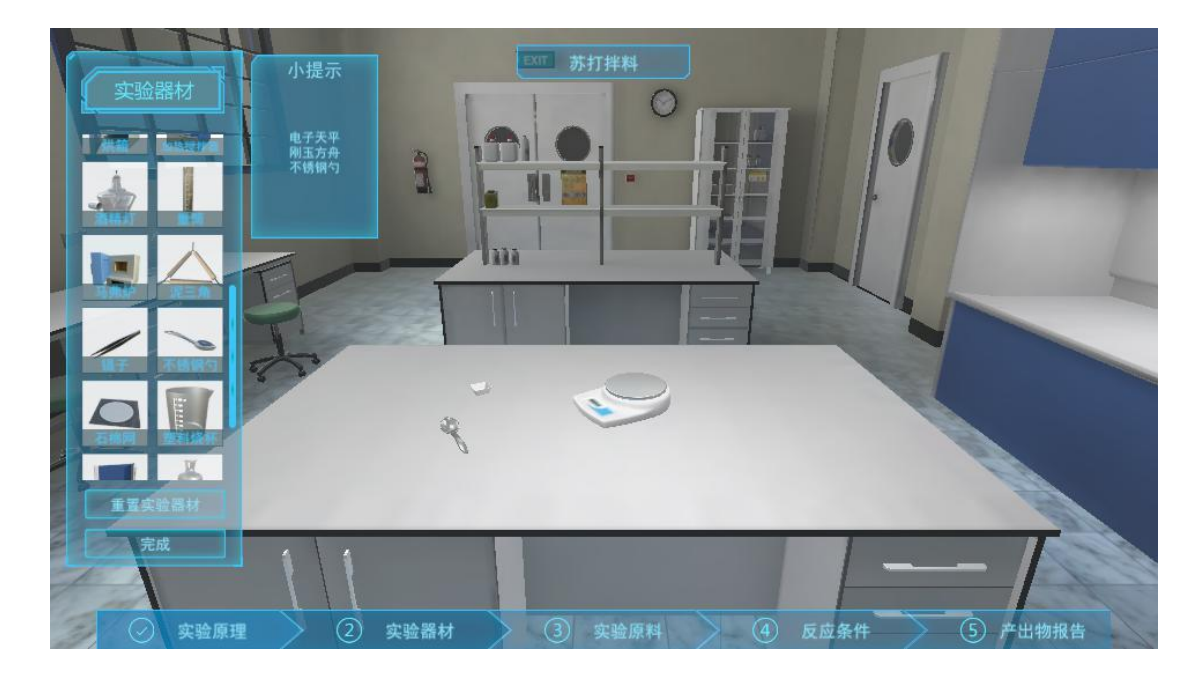

【实验药剂】: 点击选择药剂, 放置在药剂框内;

- ▶ 重置: 点击删除当前选择的所有药剂
- ▶ 完成:点击判断当前选择药剂是否正确
- ▶ 如果多次错误则弹出正确提示;

界面:

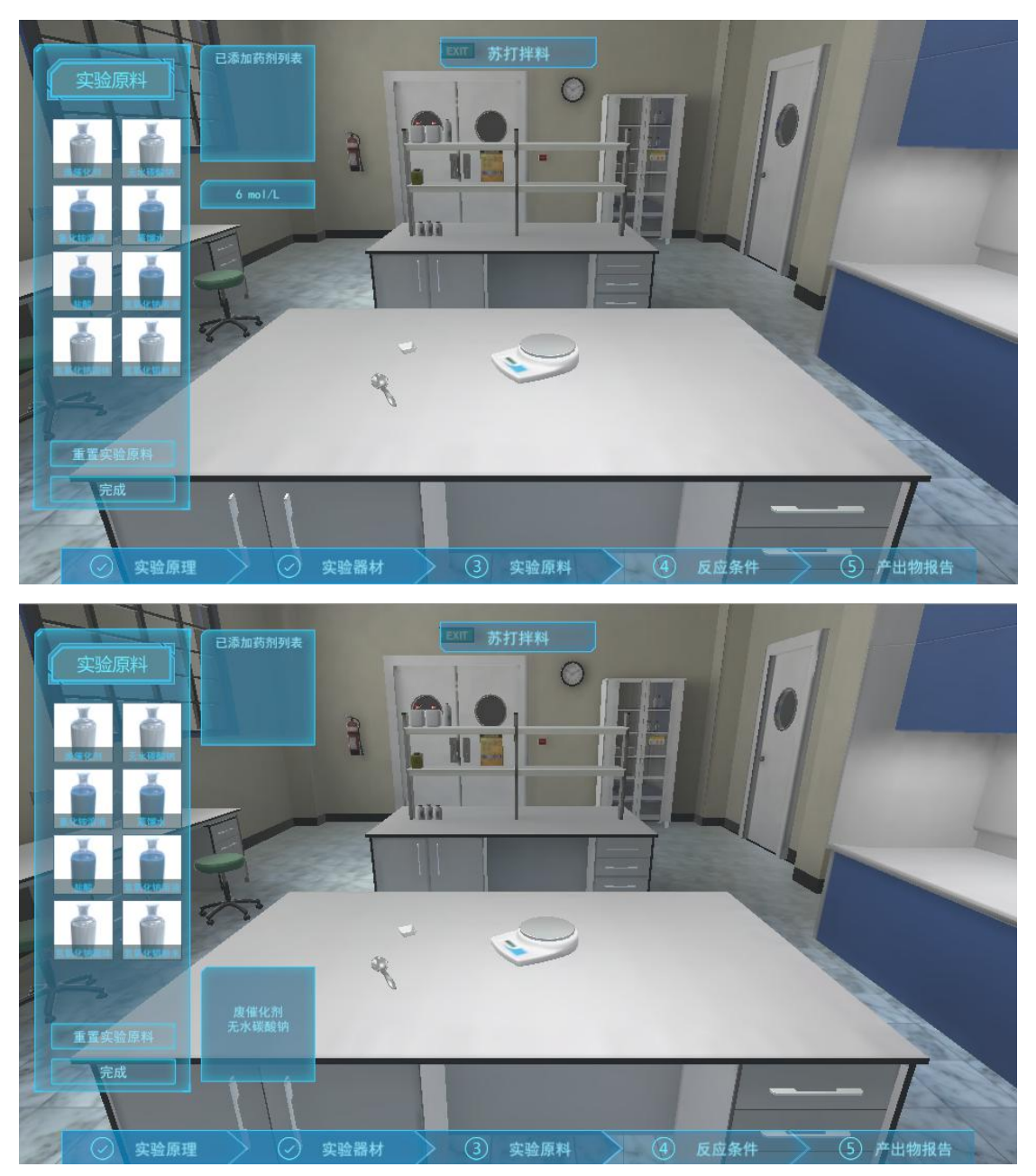

【反应条件】: 设置反应条件及操作, 完成实验

- ▶ 调整实验参数
- ▶ 选择实验操作
- ▶ 点击开始实验时,如果填写正确则播放实验模拟动画,如果填写错误需重新填

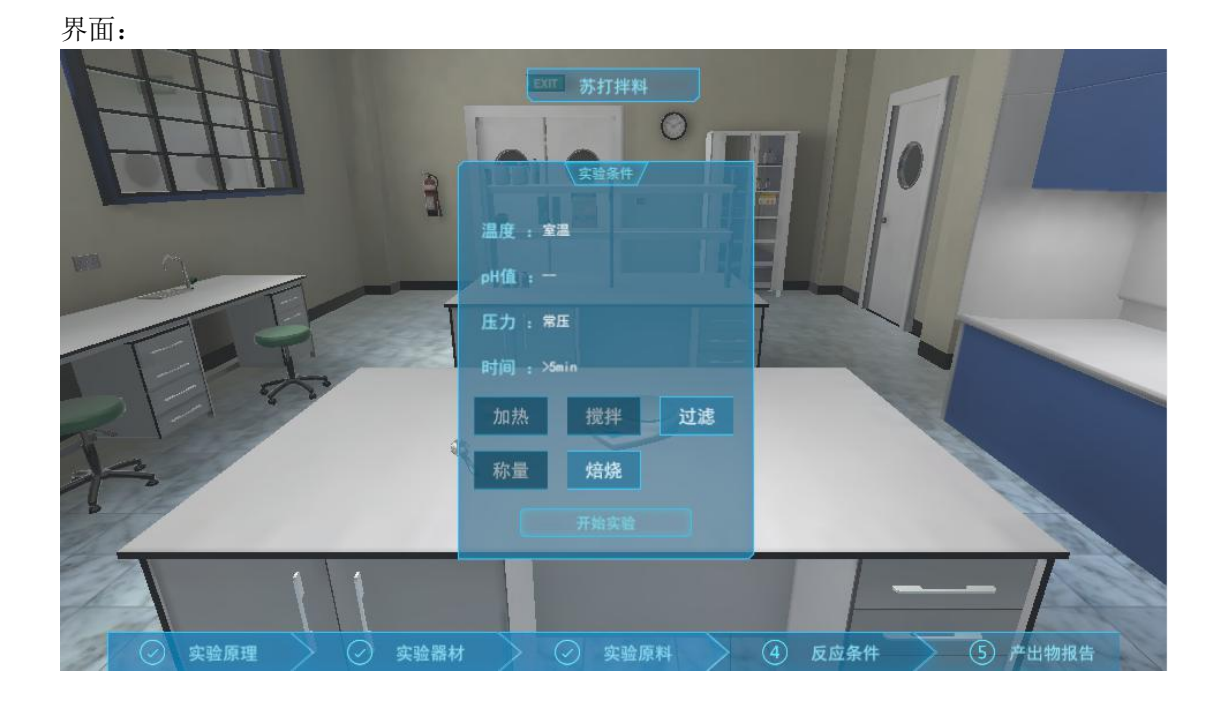

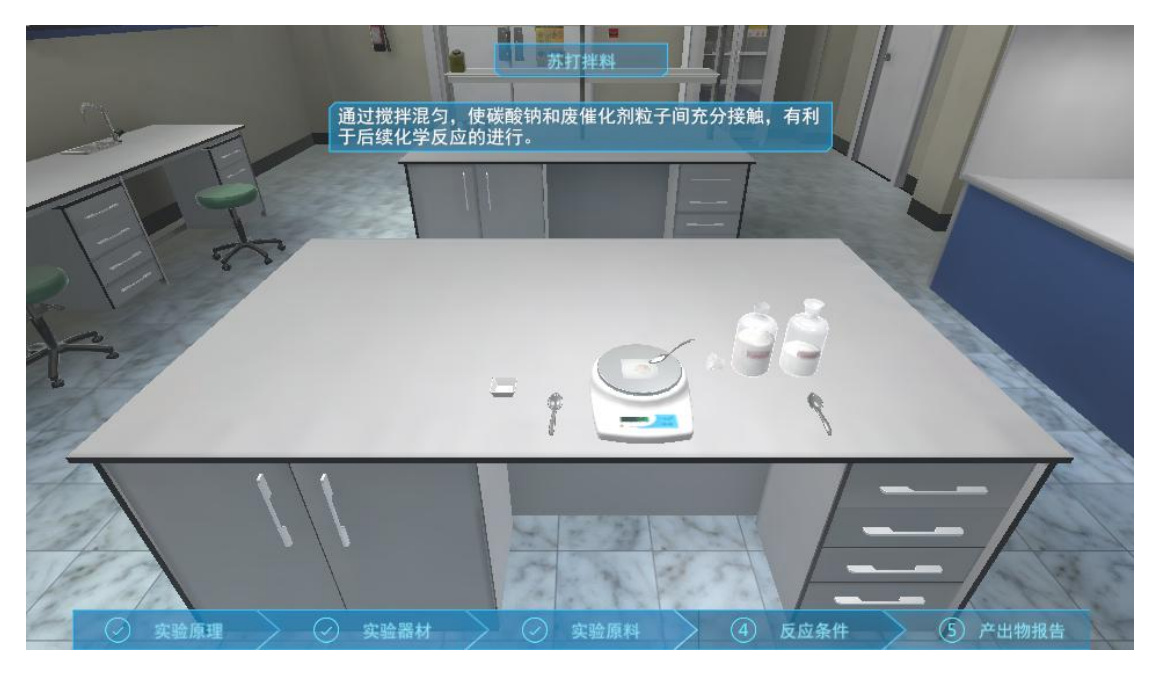

【实验产物】: 当该步骤实验不为最后一步时,处置实验产物; 当该步骤实验为最后一步时, 产生实验报告(点击确认返回【实验室环节】)。

界面:

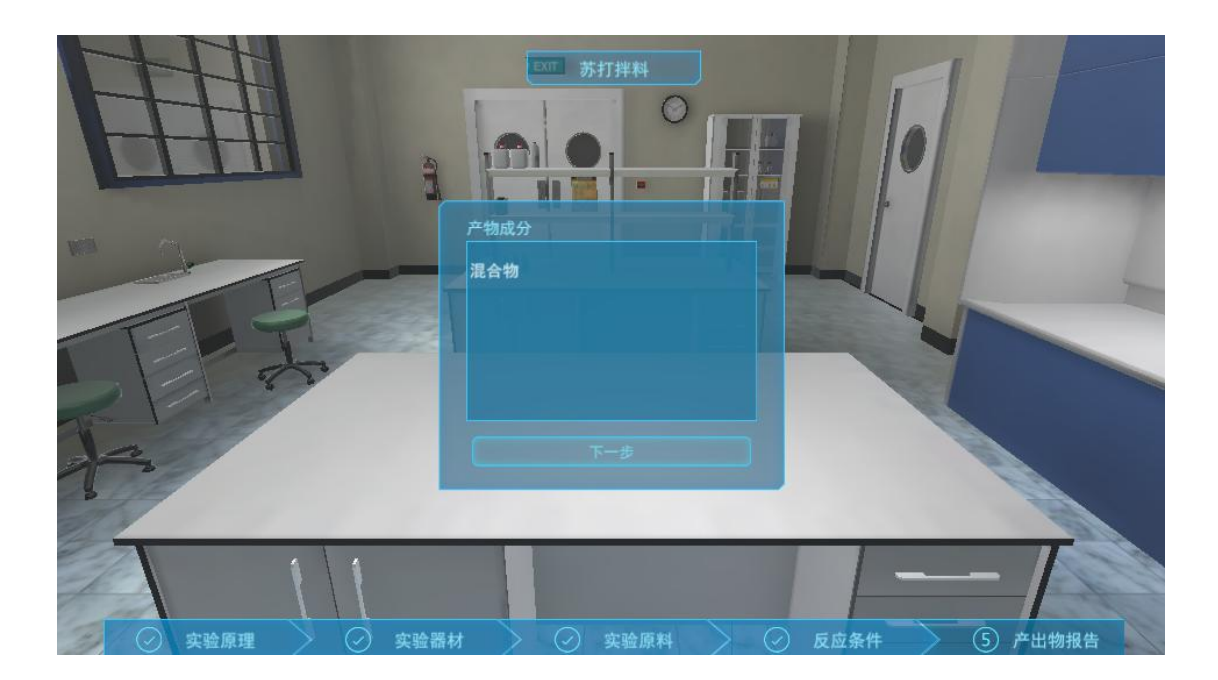

## 【实验报告】:

|                                                                           | <u>实验报告</u>                                     |               |                  |
|---------------------------------------------------------------------------|-------------------------------------------------|---------------|------------------|
| ☆命題:在水浸温度60℃,液固比1:1,搅拌时间30 min                                            | 的浸出条件下,考察碳酸钠月                                   | 用量、焙烧温度、焙烧时间等 | 等因素对钒、钼浸取率的影响。   |
| 方法:浸出液中钒、钼元素含量的分析采用法<br>-)碳酸钠用量对钒、钼浸取率的影响                                 | 、,所用仪器为1CP-4300DV全谱                             | 直读电感耦合等离子体原子发 | 射光谱仪。(蓝线为钼,黄线为钒) |
| 課題動用量对運取率的影响<br>112                                                       |                                                 |               |                  |
|                                                                           | 碳酸钠用量(%)                                        | 钒浸取率 (%)      | 钼浸取率(%)          |
|                                                                           | 5                                               | 35.0          | 45.0             |
|                                                                           | 10                                              | 61.5          | 71.0             |
|                                                                           | 15                                              | 81.0          | 86.2             |
| 22 <u>N No</u>                                                            | 20                                              | 91.1          | 92.0             |
|                                                                           | 25                                              | 91.0          | 92.1             |
| 62702 (%)                                                                 | 30                                              | 91.2          | 92.2             |
| 中。固定始修温度700°C,焓修时间60min,碳酸钠用量在5%<br>据以上实验数据结果,你认为最佳的碳酸钠用量为<br>列出采用该用量的理由。 | <sup>*</sup> 30%之间进行焙烧试验。请回著<br><sup>\$</sup> * |               |                  |

工厂部分: 场景示意图:

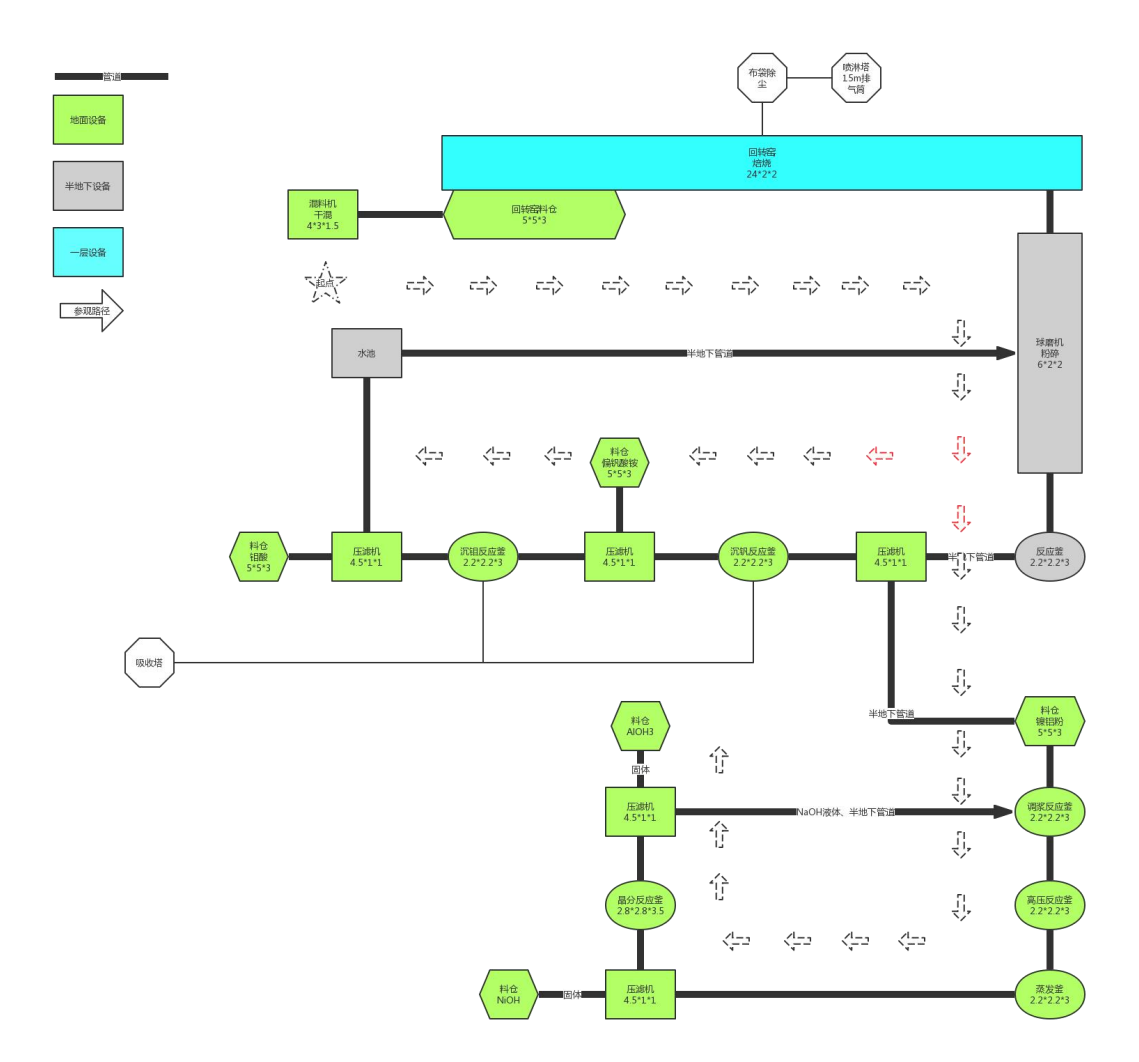

PC 端使用流程:

选择工厂:选择工厂先进入答题环节然后进入场景(初始点)

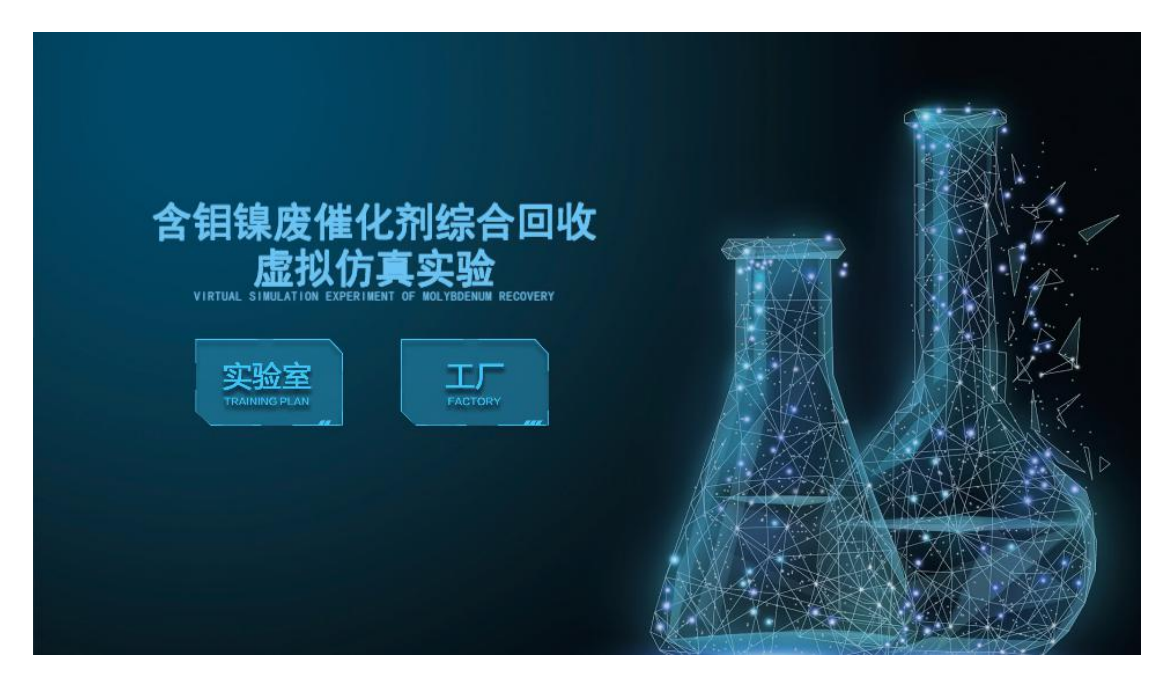

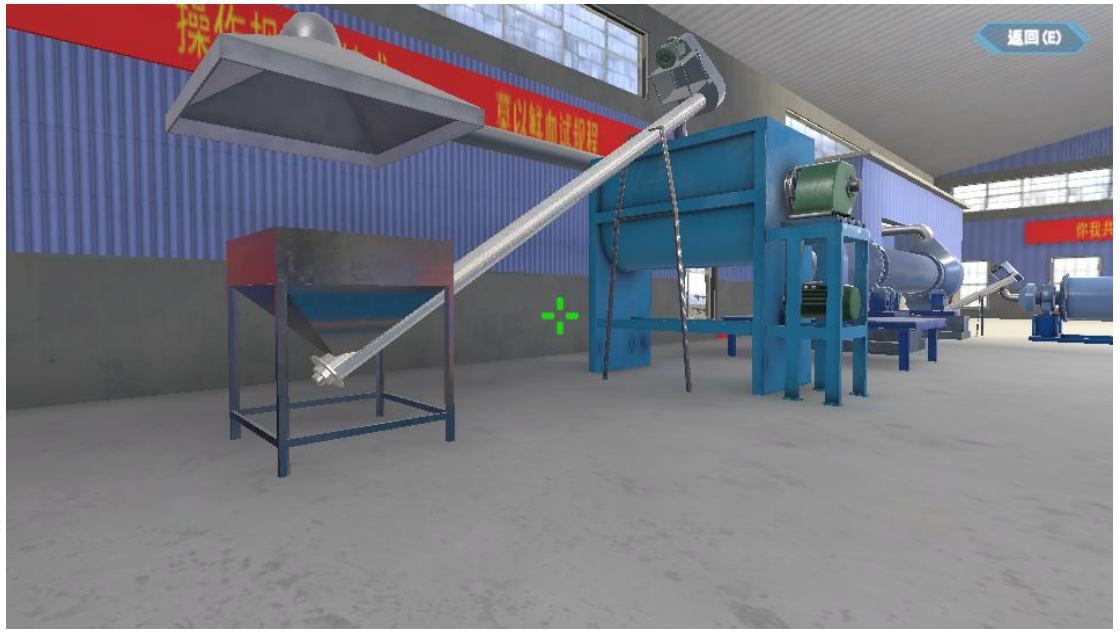

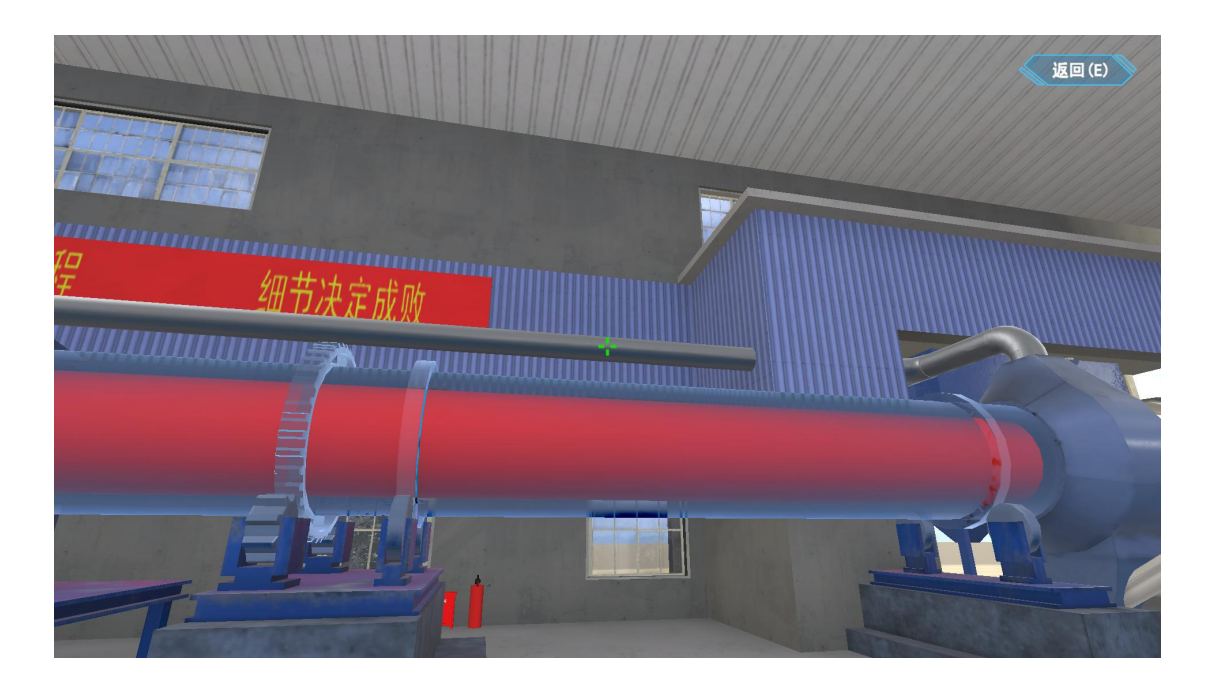

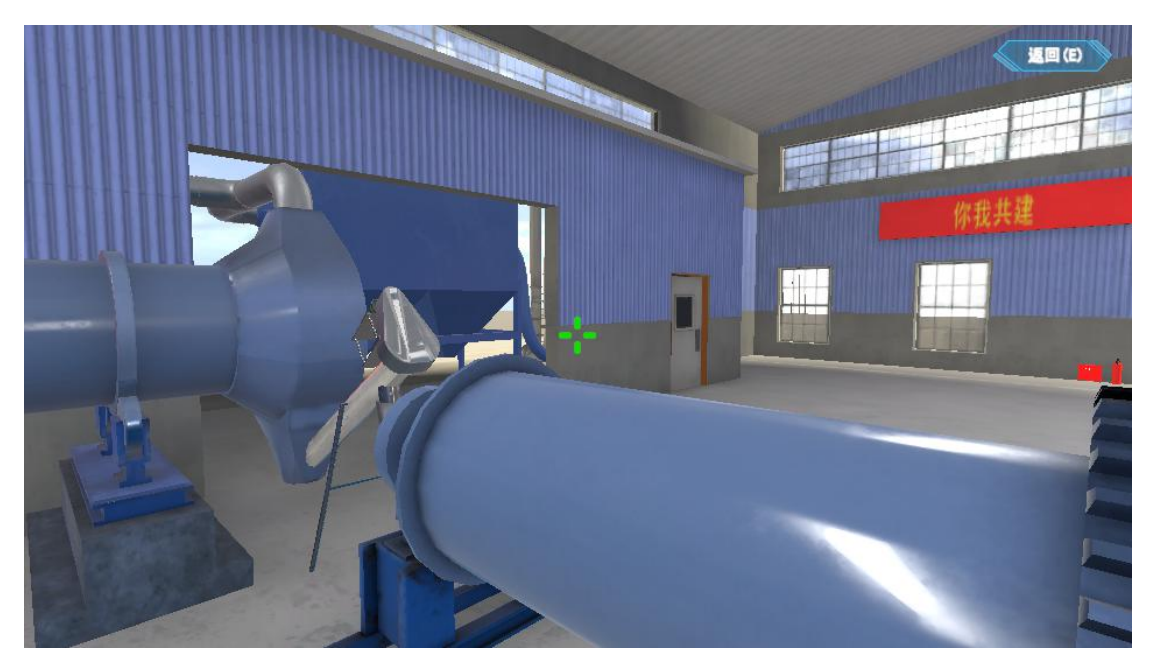

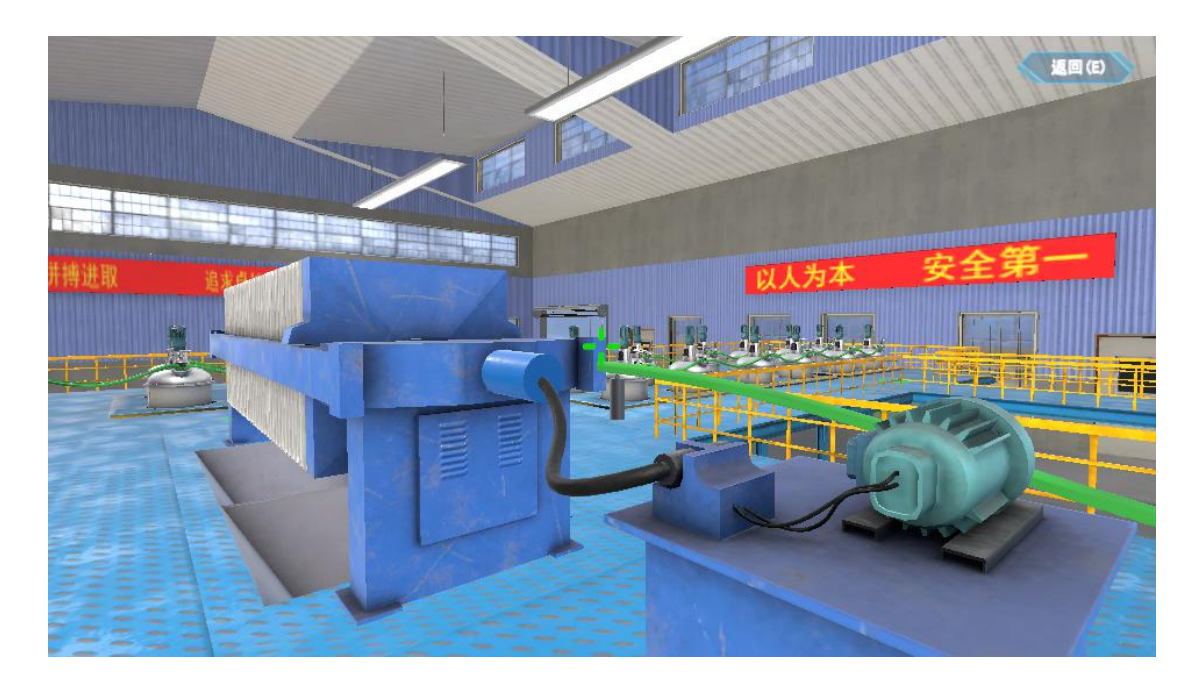

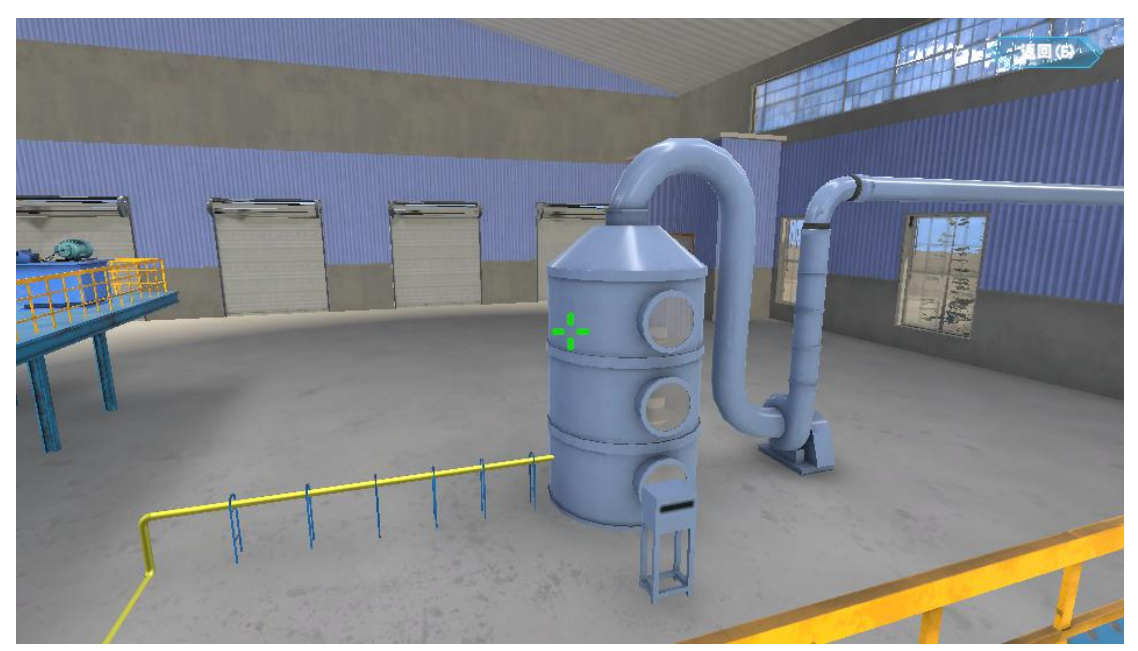

场景内流程:

- ➢ 初始出发点,以鼠标键盘操作,WASD移动,鼠标左键点击选择,右键按住转移摄像机角度;
- ▶ 鼠标光标在设备上停留 2S 以上,弹出 UI,内容包括名称,作用简介,原理示 意等;
- ▶ 路线行走完毕,结束体验。